# TECHNICAL DOCUMENTATION SAP BUSINESS ONE - MANUAL

**RM** Gastro

Kamil Bronowski

#### OBSAH

| 1. | Listy Excel                                               | . 2 |
|----|-----------------------------------------------------------|-----|
|    | 1.1 Přihlašování Excel                                    | . 2 |
|    | 1.2 Kontingenční tabulky Excel                            | . 4 |
| 2. | Microsoft SQL Management Server Studio                    | . 6 |
|    | 2.1 Uživatelé Microsoft SQL Management Server Studio      | . 6 |
|    | 2.2 Role uživatelů Microsoft SQL Management Server Studio | . 7 |
| 3. | Seznam obrázků                                            | 10  |

# 1. ARKUSZE EXCEL

# 1.1 LOGOWANIE EXCEL

Po otevření listu Excel se může objevit okno pro přihlášení, které je jistou formou zabezpečení proti přístupu k datům neoprávněných osob. V závislosti na typu dat, které jsou zobrazovány v tabulkách, může okno pro přihlášení vyžadovat:

- Účty uživatele SAP Business One
- Účty uživatele databáze SQL, který má odpovídající oprávnění

Příklad dokumentu Stock Analysis, který vyžaduje účet SAP Business One a účet k databázi:

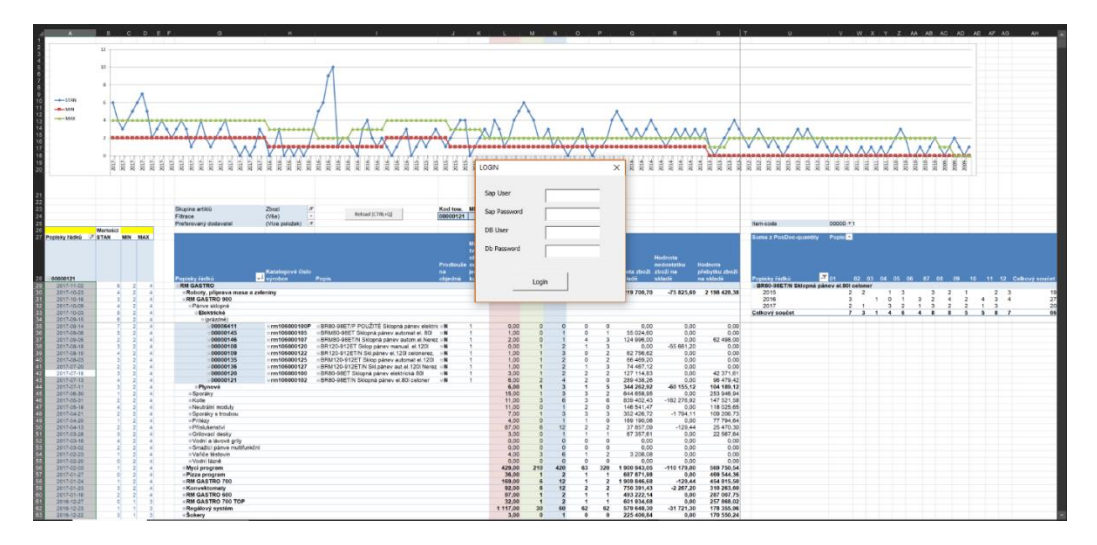

Obrázek 1 - List Excel

| A                                                                                                    | в               | с     | D       | E       | F    | G        | н     | 1      | J      | к     | L     | М      | N     | 0     | Р     | Q    | R     | S      | т     | U     | v      | w     |
|----------------------------------------------------------------------------------------------------|-----------------|-------|---------|---------|------|----------|-------|--------|--------|-------|-------|--------|-------|-------|-------|------|-------|--------|-------|-------|--------|-------|
| V                                                                                                    | 2018            | ¥     |         |         |      |          |       |        |        |       |       |        |       |       |       |      |       |        |       |       |        |       |
| Tear<br>Deserved desument                                                                                                    | (Memetice)      |       |         |         |      |          |       |        |        |       |       |        |       |       |       |      |       |        |       |       |        |       |
| Ferson - document                                                                                                    | (vvszysiko)     |       |         |         |      |          |       |        |        |       |       |        |       |       |       |      |       |        |       |       |        |       |
|                                                                                                    | Etykiety kolumn | +1    |         |         |      |          |       |        |        |       |       |        |       |       |       |      |       |        |       |       |        |       |
| Etykiety wierszy 3                                                                                                    | 31              | 30    | 29      | 28      | 27   | 26       | 25    | 24     | 23     | 22    | 21    | 20     | 19    | 18    | 17    | 16   | 15    | 14     | 13    | 12    | 11 :   | 10    |
| B 01                                                                                                    |                 |       |         |         |      |          |       |        |        |       |       |        |       |       |       |      |       |        |       |       |        |       |
| = Sales - A/R                                                                                                    |                 |       |         |         | - F  |          |       | -      |        |       |       |        |       |       |       |      |       |        |       |       |        |       |
| A/R Invoice                                                                                                    |                 |       |         |         |      | LOGIN    |       |        |        |       | ×     |        |       |       |       |      |       |        |       |       |        |       |
| Suma z Quantity of documents                                                                                                    |                 | 44    | 2 4     | 2 66    |      |          |       |        |        |       | 65    | 66     | 69    | 73    |       | 5    | 69    | 59     | 70    | 46    | 61     |       |
| Součet z Quantity of items                                                                                                    | 14              | 46 1  | 3 39    | 6 521   | 117. |          |       |        |        |       | 03    | 492    | 431   | 319   |       | 34   | 584,5 | 626    | 307   | 144   | 362    |       |
| 02                                                                                                    |                 |       |         |         |      | DB Use   | er 🛛  |        |        |       |       |        |       |       |       |      |       |        |       |       |        |       |
| Sales - A/R                                                                                                    |                 |       |         |         |      |          |       |        |        |       |       |        |       |       |       |      |       |        |       |       |        |       |
| A/R Invoice                                                                                                    |                 |       |         |         |      |          |       | -      |        |       | -     |        |       |       |       |      |       |        |       |       |        |       |
| Suma z Quantity of documents                                                                                                    |                 |       | 12      | 6       |      | Db Pas   | sword |        |        |       |       | 5      | 46    | 43    | 75    | 63   | 74    |        |       | 49    | 67     | 47    |
| Součet z Quantity of items                                                                                                    |                 |       | 1288,   | 5       |      |          |       |        |        |       |       | 18     | 287   | 230   | 601   | 494  | 477   |        |       | 412   | 815    | 220,5 |
| - 03                                                                                                    |                 |       |         |         |      |          |       |        |        |       |       |        |       |       |       |      |       |        |       |       |        |       |
| Sales - A/R                                                                                                    |                 |       |         |         |      |          |       |        |        |       |       |        |       |       |       |      |       |        |       |       |        |       |
| #A/R Invoice                                                                                                    |                 |       |         |         |      |          |       |        |        |       |       |        |       |       |       |      |       |        |       |       |        |       |
| Suma z Quantity of documents                                                                                                    | 1               | 05 7  | 1 9-    | 4       |      |          |       | Login  |        |       | 58    | 1      |       | 64    | 84    | 83   | 55    | 64     |       |       | 56     | 72    |
| Soucet z Quantity of items                                                                                                    | 139             | 5 951 | 5 611   | 5       |      |          |       |        |        |       | 77    | 6      |       | 524   | 655   | 436  | 474   | 409    |       |       | 473    | 816.5 |
| =04                                                                                                    |                 |       |         |         |      |          |       |        |        |       |       |        |       |       |       |      |       |        |       |       |        |       |
| Sales - A/R                                                                                                    |                 | _     | _       |         |      | -        | _     |        |        |       | _     |        |       |       |       |      |       |        |       |       |        |       |
| A/B Invoice                                                                                                    |                 |       |         |         |      |          |       |        |        |       |       |        |       |       |       |      |       |        |       |       |        |       |
| Suma z Quantity of documents                                                                                                    |                 | 1     | 4 7     | 6 66    | g    | 8 88     | 70    |        |        | 51    | 71    | 70     | 79    | 56    |       |      | 72    | 69     | 64    | 80    | 58     |       |
| Sourcet z Quantity of items                                                                                                    | ,               |       | 6 522   | 5 015 5 | 95   | 6 1055 5 | 201   |        |        | 504.5 | 292.5 | 461.5  | 400.5 | 241   |       |      | 441.5 | 1045.5 | 409   | 508   | 524.5  |       |
| -05                                                                                                    |                 |       |         |         |      |          |       |        |        | 00110 | 000,0 | 40110  |       |       |       |      |       | 101010 |       |       | 02.110 |       |
| Salar - A/P                                                                                                    |                 |       |         |         |      |          |       |        |        |       |       |        |       |       |       |      |       |        |       |       |        |       |
| A/P Invoice                                                                                                    |                 |       |         |         |      |          |       |        |        |       |       |        |       |       |       |      |       |        |       |       |        |       |
| Suma z Quantity of documents                                                                                                    |                 | e0 6  | 4       |         |      | 2 90     | 74    | 77     | 30     |       |       | 44     | 54    | 66    | 72    | 00   |       |        | 64    | 77    | 72     | 60    |
| Sourcet a Quantity of items                                                                                                    |                 | 17 50 | 1       |         | 400  | 4 028.5  | 545   | 2472.6 | 661 25 |       |       | 506.5  | 500   | 465   | 449   | 514  |       |        | 604   | 414.5 | 479.5  | 500.5 |
| OF                                                                                                    |                 |       |         |         | 400  | A 020,5  | 545   | 5113,3 | 001,23 |       |       | 330,3  | 300   | 405   | 440   | 314  |       |        | 004   | 414,5 | 470,5  | 388,5 |
| Sales - A/P                                                                                                    |                 | _     | _       | _       |      |          |       |        |        |       |       |        |       |       |       |      |       |        |       |       |        |       |
| A/P Invoice                                                                                                    |                 |       |         |         |      |          |       |        |        |       |       |        |       |       |       |      |       |        |       |       |        |       |
| Suma z Quantity of documents                                                                                                    |                 | 7     | 4 6     | 5 67    |      | 2        | - 1   | 61     | 67     | 72    | 80    | 75     |       | 44    | 74    | 95   | 9.4   | 74     | 66    | 2     | 6      | 64    |
| Sources a Quantity of documents                                                                                                    |                 | 64    | 6 906 3 | 5 444   | 661  | 5        | 2     | 770    | 705 75 | 509   | 501.5 | 1104 5 |       | 25    | 590.5 | 0.44 | 404   | 756    | 702.5 | 14    | 15     | 466.5 |
| -07                                                                                                    |                 | 04    | 0 000,2 | . 441   | 551  |          | 3     |        | 103,15 | 290   | 501,5 | 1104,5 |       | 35    | 569,5 | 341  | 494   | / 50   | ,03,5 | 14    | 15     | 400,5 |
| Color A/D                                                                                                    |                 |       |         |         |      |          |       |        |        |       |       |        |       |       |       |      |       |        |       |       |        |       |
| = balles - A/R                                                                                                    |                 |       |         |         |      |          |       |        |        |       |       |        |       |       |       |      |       |        |       |       |        |       |
| where the second second |                 |       |         |         |      | E 60     | 64    |        |        | 60    |       | 70     | 60    |       |       |      | 20    |        | 00    | 70    | 62     |       |
| Suma z quantity of documents                                                                                                    |                 | 1     | 4       | 5/      | 464  | 5 600.6  | 630.6 |        |        | 52    | 61    | 70     | 60    | 41    |       |      | 39    | 770    | 90    | 030.6 | 62     |       |
| Soucet z Quantity of items                                                                                                    |                 | 2     | 50      | 5 360   | 461  | 5 698,5  | 630,5 |        |        | 231   | 400   | 667    | 626,5 | 258,5 |       |      | 189   | //0    | 939   | 938,5 | 580    |       |
| 808                                                                                                    |                 |       |         |         |      |          |       |        |        |       |       |        |       |       |       |      |       |        |       |       |        |       |
| Sales - A/K                                                                                                    |                 |       |         |         |      |          |       |        |        |       |       |        |       |       |       |      |       |        |       |       |        |       |

Příklad dokumentu, který vyžaduje účet k databázi:

Obrázek 2 - List Excel

Okno pro přihlašování je provedeno v editoru Visual Basic, které je dostupné v záložce Deweloper.

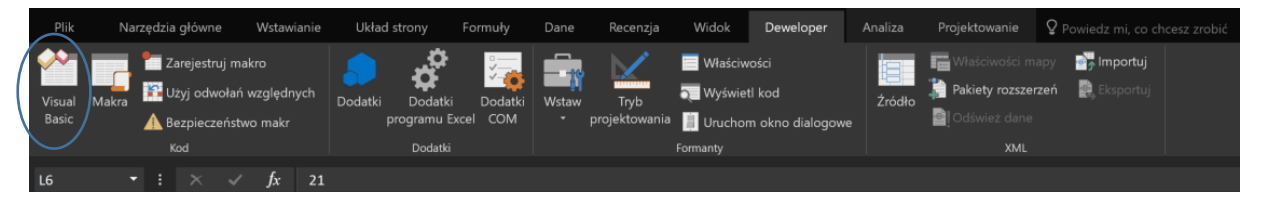

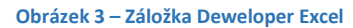

Záložka Deweloper je primárně v programu Excel skryta. Pro nastavení záložky Deweloper jako viditelné je nutno vybrat záložku Soubor (Plik), a následně Možnosti (Opcje). V okně Možnosti programu Excel vybrat záložku Přizpůsobení lišty (Dostosowywanie wstążki) a označit položku Deweloper.

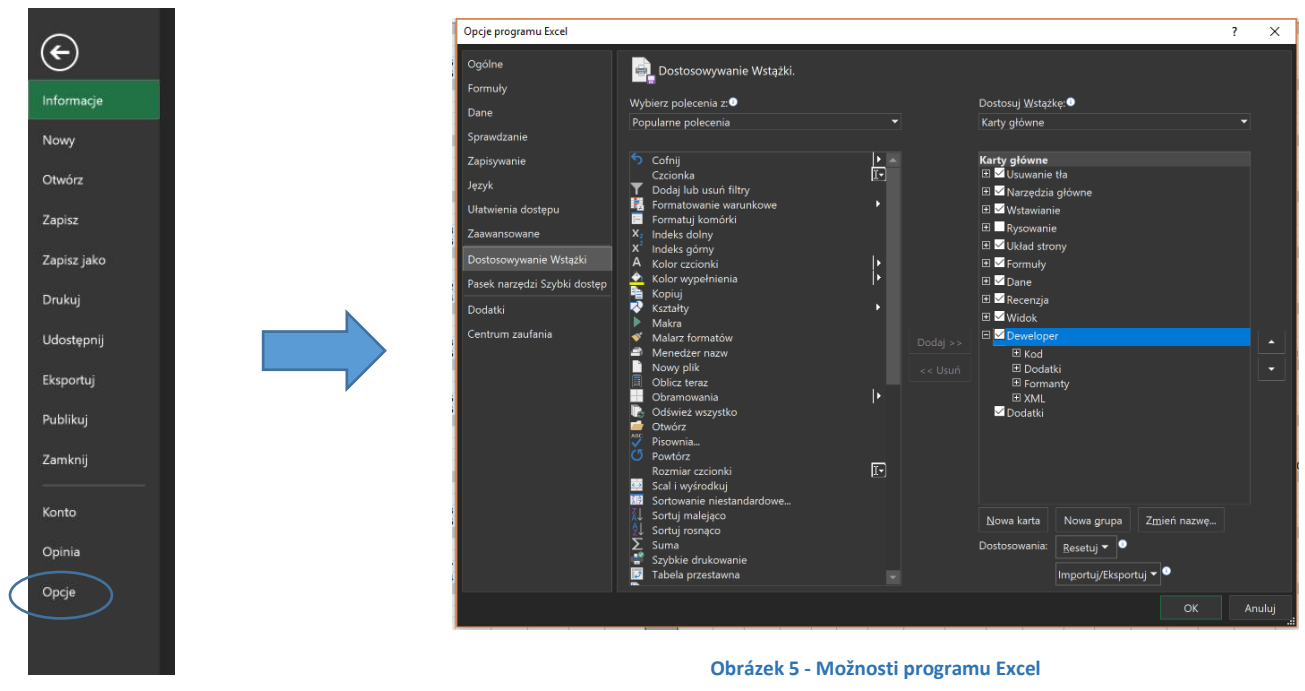

Obrázek 4 - Soubor Excel

| 者 Microsoft Visu                                                                                                    | al Basic for Applications -                                                                | - RM_GASTRO_CZ - Documents_protected.xlsm                      | - 0 | × |  |  |  |  |  |  |
|----------------------------------------------------------------------------------------------------|--------------------------------------------------------------------------------------------|----------------------------------------------------------------|-----|---|--|--|--|--|--|--|
| Eile Edit View                                                                                                    | File Edit View Insert Format Debug Run Tools Add-Ins Window Help                           |                                                                |     |   |  |  |  |  |  |  |
| The first fear former from the part of the part of the |                                                                                            |                                                                |     |   |  |  |  |  |  |  |
| - 🖂 🖛 🖂 🖉                                                                                                    |                                                                                            |                                                                |     |   |  |  |  |  |  |  |
| Project - VBAProject                                                                                                    | t 🗙                                                                                        |                                                                |     |   |  |  |  |  |  |  |
| 🔲 🖼 🚞<br>Microsoft<br>- 🎟 Arkusz                                                                                                    | Excel Objects                                                                              | RM_GASTRO_CZ - Documents_protected.xism - UserForm1 (UserForm) |     |   |  |  |  |  |  |  |
| ー町 Arkusz<br>ー町 Arkusz<br>ー町 Arkusz<br>冬 Ten_s<br>一 合 Forms<br>国 UserFo                                                                                                    | 22 (Positions by users o<br>23 (Doc's by users)<br>24 (Pos by users)<br>koroszyt<br>prm1 v | DB User Db Password                                            |     |   |  |  |  |  |  |  |
| ٢                                                                                                    | >                                                                                          |                                                                |     |   |  |  |  |  |  |  |
| Properties - UserFor                                                                                                    | rm1 🗙                                                                                      |                                                                |     |   |  |  |  |  |  |  |
| UserForm1 UserFor                                                                                                    | rm ~                                                                                       |                                                                |     |   |  |  |  |  |  |  |
| Alphabetic Catego                                                                                                    | orized                                                                                     |                                                                |     |   |  |  |  |  |  |  |
| (Name)                                                                                                    | UserForm1 ^                                                                                |                                                                |     |   |  |  |  |  |  |  |
| BackColor                                                                                                    | &H800000FE -                                                                               |                                                                |     |   |  |  |  |  |  |  |
| BorderColor                                                                                                    | &H80000012&                                                                                |                                                                |     |   |  |  |  |  |  |  |
| BorderStyle                                                                                                    | 0 - fmBorderStyleNo                                                                        |                                                                |     |   |  |  |  |  |  |  |
| Caption                                                                                                    | LOGIN                                                                                      |                                                                |     |   |  |  |  |  |  |  |
| Cycle                                                                                                    | 0 - fmCvcleAllForms                                                                        |                                                                |     |   |  |  |  |  |  |  |
| DrawBuffer                                                                                                    | 32000                                                                                      |                                                                |     |   |  |  |  |  |  |  |
| Enabled                                                                                                    | True                                                                                       |                                                                |     |   |  |  |  |  |  |  |
| Font                                                                                                    | Tahoma                                                                                     |                                                                |     |   |  |  |  |  |  |  |
| ForeColor                                                                                                    | &H80000012&                                                                                |                                                                |     |   |  |  |  |  |  |  |
| Height                                                                                                    | 135.1                                                                                      |                                                                |     |   |  |  |  |  |  |  |
| HelpContextID                                                                                                    | 0                                                                                          |                                                                |     |   |  |  |  |  |  |  |
| KeepScrollBarsVisib                                                                                                    | le 3 - fmScrollBarsBoth                                                                    |                                                                |     |   |  |  |  |  |  |  |
| Left                                                                                                    | -2.45                                                                                      |                                                                |     |   |  |  |  |  |  |  |
| MouseIcon                                                                                                    | (None)                                                                                     |                                                                |     |   |  |  |  |  |  |  |
| MousePointer                                                                                                    | 0 - fmMousePointer[                                                                        |                                                                |     |   |  |  |  |  |  |  |
| Picture                                                                                                    | (None)                                                                                     |                                                                |     |   |  |  |  |  |  |  |
| DictureAlignment                                                                                                    | 2 - fmDicture∆lianme ×                                                                     |                                                                |     |   |  |  |  |  |  |  |

#### **Obrázek 6 - Microsoft Visual Basic for Applications**

### 1.2 KONTINGENČNÍ TABULKY EXCEL

Jsou tabulky, které slouží zejména k prohlížení, analyzování a předkládání dat, která jsou vybírána z databáze. Jako zdroj dat může sloužit dříve připravená tabulka nebo náhled

Pro připojení zdroje dat ke kontingenční tabulce prostřednictvím využití programového rozhraní (interfejs) OLE DB je nutno uvést název serveru databáze a údaje pro ověření.

# Název serveru: 20.1.50.6\SAP lub x3650\SAP

| Kreator połączenia o      | lanych         |                       |                  |    | ? | $\times$ |
|---------------------------|----------------|-----------------------|------------------|----|---|----------|
| Łączenie z serwe          | rem baz da     | anych                 |                  |    |   |          |
| Wprowadź informa          | je wymagane    | e do połączenia z ser | werem baz danycł | 1. |   |          |
|                           |                |                       |                  |    |   |          |
| 1. Nazwa <u>s</u> erwera: | 20.1.50.6\54   | λP                    |                  |    |   |          |
| 2. Poświadczenia lo       | ogowania       |                       |                  |    |   |          |
| 🔘 <u>U</u> żyj uwierz     | ytelniania sys | temu Windows          |                  |    |   |          |
| 🖲 Użyj <u>n</u> astęp     | ującej nazwy   | użytkownika i hasła   |                  |    |   |          |
| N <u>a</u> zwa uży        | tkownika:      |                       |                  |    |   |          |
|                           | <u>H</u> asło: |                       |                  |    |   |          |
|                           |                |                       |                  |    |   |          |
|                           |                |                       |                  |    |   |          |
|                           |                |                       |                  |    |   |          |

| Select a page                                                                                            | 🖵 Script 🔻 😮 Help                                                                                                    |                                                                                                    |
|----------------------------------------------------------------------------------------------------|----------------------------------------------------------------------------------------------------|----------------------------------------------------------------------------------------------------|
| General     Memory     Processors     Security                                                           | \$ <b>≣ 2</b> ↓   <b>©</b>                                                                                                    |                                                                                                    |
| Connections                                                                                              | Name                                                                                                    | X3650\SAP                                                                                                    |
| Database Settings                                                                                        | Product                                                                                                    | Microsoft SQL Server Standard Edition (64-bit)                                                                            |
| Advanced                                                                                                 | Operating System                                                                                                    | Microsoft Windows NT 6 1 (7601)                                                                                           |
| Permissions                                                                                              | Platform                                                                                                    | NT x64                                                                                                    |
|                                                                                                    | Version                                                                                                    | 10 50 6220 0                                                                                                    |
|                                                                                                    | Language                                                                                                    | Angielski (Stany Ziednoczone)                                                                                             |
|                                                                                                    | Memory                                                                                                    | 32741 MB                                                                                                    |
|                                                                                                    | Processors                                                                                                    | 32                                                                                                    |
|                                                                                                    | Root Directory                                                                                                    | c:\Program Files\Microsoft SQL Server\MSSQL10                                                                             |
|                                                                                                    | Server Collation                                                                                                    | SQL Latin1 General CP1 CLAS                                                                                               |
|                                                                                                    | Is Clustered                                                                                                    | False                                                                                                    |
|                                                                                                    |                                                                                                    |                                                                                                    |
| Connection                                                                                               |                                                                                                    |                                                                                                    |
| Connection<br>Server:<br>20.1.50.6                                                                       |                                                                                                    |                                                                                                    |
| Connection<br>Server:<br>20.1.50.6<br>Connection:<br>sa                                                  |                                                                                                    |                                                                                                    |
| Connection<br>Server:<br>20.1.50.6<br>Connection:<br>sa<br>vit View connection propertie                 | 12 Name Name of the server and instance.                                                                                                    |                                                                                                    |
| Connection<br>Server:<br>20.1.50.6<br>Connection:<br>aa<br>y¥ View connection propertie                  | Name<br>Name of the server and instance. Changes to server properties a                                                                                       | and settings may affect the performance, security, and availability                                                       |
| Connection<br>Server<br>20.1.50.6<br>Connection:<br>as<br>a<br>y<br>two connection properties<br>rogress | <ul> <li>Name         Name of the server and instance.         A changes to server properties a of this SQL Server instance. B documentation.     </li> </ul> | and settings may affect the performance, security, and availability<br>efore making any such changes, consult the product |

Obrázek 7 - Vlastnosti serveru Microsoft SQL Management Server Studio

Obrázek 8 - Spojování s databází Excel

Do kontingenčních tabulek mohou být implementována Makra, která mohou být spouštěna pomocí tlačítka.

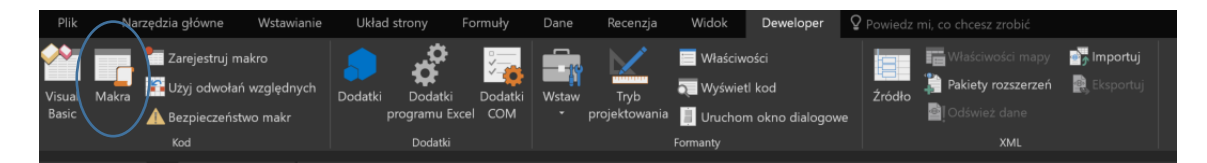

Obrázek 9 - Záložka Deweloper Excel Makro ? Х <u>N</u>azwa makra reload ↑ <u>U</u>ruchom Wkrocz update <u>E</u>dycja Utwórz U<u>s</u>uń <u>O</u>pcje. ~ <u>M</u>akra w Wszystkie otwarte skoroszyty Opis Anuluj

Obrázek 10 - Makra Excel

Pro umístění makra v podobě tlačítka na list je nutno v záložce **Deweloper** kliknout **Vložit (Wstaw)**, následně vybrat ikonu tlačítka a umístit jej na list.

| y           | Dane         | Recenzja                  | Widok     | Deweloper                | ₽ Pov      |   |  |                |         |         |  |
|-------------|--------------|---------------------------|-----------|--------------------------|------------|---|--|----------------|---------|---------|--|
|             |              |                           | 📃 Właściw | vości                    | the second |   |  |                |         |         |  |
| latki<br>DM | Wstaw        | Tryb<br>projektowania     | 🛬 Wyświe  | tl kod<br>m okno dialogo | Źn<br>we   |   |  | Refres         | n       |         |  |
|             | Kontro       | lki formularza<br>🏹 🗟 🛤 🔘 | Formanty  |                          |            | 7 |  |                |         |         |  |
|             | Aa<br>Kontro | 🗄 💷 📑 🎬                   |           | F                        |            | , |  |                |         |         |  |
|             |              | ✔ 📾 🖬 🗄<br>A 📑 🖥 ¥        |           |                          |            |   |  | Obrázek 11 - T | lačítko | ) Excel |  |
|             | 4            | Þ                         |           |                          |            |   |  |                |         |         |  |

Obrázek 12 – Záložka Deweloper Excel

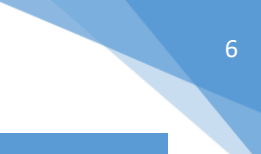

# 2. MICROSOFT SQL MANAGEMENT SERVER STUDIO

#### 2.1 UŽIVATELÉ MICROSOFT SQL MANAGEMENT SERVER STUDIO

Pro výběr dat z databáze a jejich zobrazení v kontingenční tabulce je nutno mít účet k databázi, který má odpovídající oprávnění.

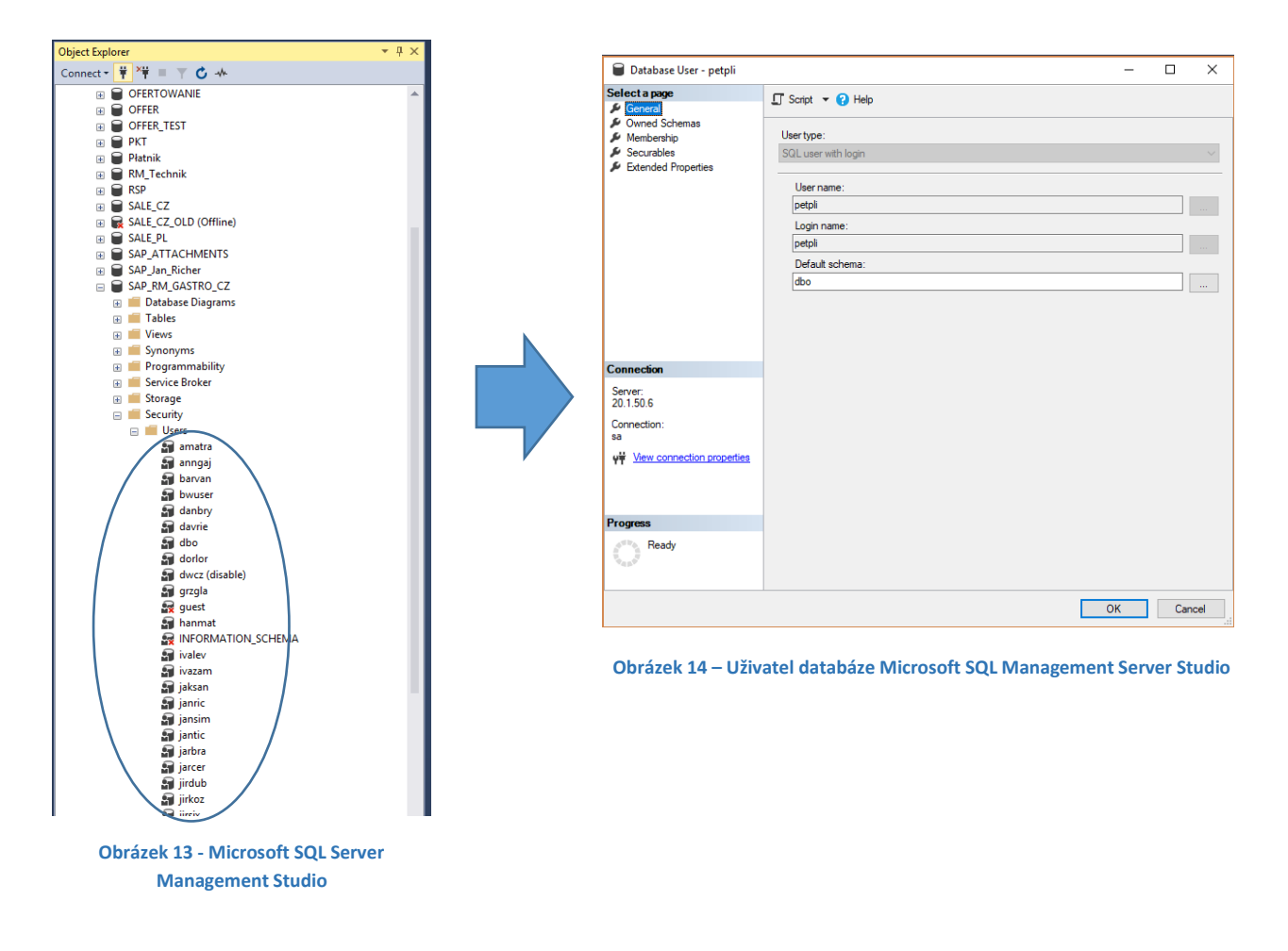

Pro přidání uživatele databáze je nutno z úrovně okna Object Explorer kliknout pravým tlačítkem myši na soubor **Users**, a následně vybrat možnost **New User...** 

V okně **Database User – New** je nutno doplnit požadované dane a role a následně kliknout na **Ok**.

| QL user with login | × |
|--------------------|---|
| User name:         |   |
| test               |   |
| Login name:        |   |
| test               |   |
| Default schema:    |   |
| dbo                |   |

Obrázek 16 - Database User – New Microsoft SQL Server Management Studio

| Datab        | pase role membership: |  |
|--------------|-----------------------|--|
| Role         | Members               |  |
|              | db_accessadmin        |  |
|              | db_backupoperator     |  |
|              | db_datareader         |  |
|              | db_datawriter         |  |
|              | db_ddladmin           |  |
|              | db_denydatareader     |  |
|              | db_denydatawriter     |  |
|              | db_owner              |  |
|              | db_securityadmin      |  |
| $\checkmark$ | dtl_cashflow          |  |
|              | dtl_deliveryjit       |  |
| $\checkmark$ | dtl_inout             |  |
|              | dtl_inout_skladne     |  |
|              | dtl_inventory         |  |
| $\checkmark$ | dtl_jit               |  |
| $\checkmark$ | dtl_pandl             |  |
|              | dtl_service_report    |  |
| $\checkmark$ | dtl_stock_analysis    |  |
|              |                       |  |
|              |                       |  |
|              |                       |  |
|              |                       |  |
|              |                       |  |
|              |                       |  |
|              |                       |  |

Obrázek 15 - Database User – New Microsoft SQL Server Management Studio

### 2.2 ROLE UŽIVATELŮ MICROSOFT SQL MANAGEMENT SERVER STUDIO

Po přidání uživatele do databáze je nutno nastavit role, které opravňují k převodu dat do kontingenčních tabulek v listech Excel.

| Database Role Properties -                                      | dtl_inventory                                                                              | — C   | x c    |                             |
|-----------------------------------------------------------------|--------------------------------------------------------------------------------------------|-------|--------|-----------------------------|
| Select a page                                                   | ⊥ Script 🕶 😯 Help                                                                          |       |        |                             |
| <ul> <li>✓ Securables</li> <li>✓ Extended Properties</li> </ul> | Role name:       dt_inventory         Owner:       dbo         Schemas owned by this role: |       | ····   |                             |
| Connection                                                      | Role Members                                                                               |       |        |                             |
| Server:<br>20.1.50.6                                            | barvan<br>ivalev                                                                           |       |        | Seznam uživatelů, ke kterým |
| Connection:<br>sa                                               | jaksan                                                                                     |       |        | byla připsána daná role.    |
| <b>y</b> ₩ <u>View connection properties</u>                    | a maric                                                                                    |       |        |                             |
|                                                                 |                                                                                            |       |        |                             |
| Progress                                                        |                                                                                            |       |        |                             |
| Ready                                                           |                                                                                            | Add F | emove  |                             |
|                                                                 | E                                                                                          | ОК    | Cancel |                             |

Obrázek 17 - Vlastnosti role Microsoft SQL Server Management Studio

Pro přidělení uživateli dané role je nutno v okně **Database Role Properties**, v záložce **General** kliknout na tlačítko **Add...**, a následně vybrat uživatele ze seznamu.

|                                                                                                    | Select Database User or Role Select these object types: Users, Database roles Diject Typ Enter the object names to select (examples):                                                                                                    | es   |
|----------------------------------------------------------------------------------------------------|----------------------------------------------------------------------------------------------------|------|
| Add Remove                                                                                              | OK Cancel                                                                                                    | Help |
| OK Cancel<br><br>Obrázek 19 - Select Database User or<br>Role Microsoft SQL Server Management<br>Studio | Matching objects:     Type       Image: Image: Image |      |

Obrázek 18 - Select Database User or Role Microsoft SQL Server Management Studio

Příklad role, která umožňuje převedení dat z náhledů vw\_dtl\_inventory:

|                               | Database Role Properties - of                               | ltl_inventory                      |                  |       |            | - 0           | ×     |
|-------------------------------|-------------------------------------------------------------|------------------------------------|------------------|-------|------------|---------------|-------|
|                               | Select a page                                               | 🖵 Script 🝷 😯 Help                  |                  |       |            |               |       |
|                               | <ul> <li>Securables</li> <li>Extended Properties</li> </ul> | Database role name:                | dtl_inventory    |       |            |               |       |
|                               |                                                             | Securables:                        |                  |       |            | Search        |       |
|                               |                                                             | Schema                             | Name             |       | Туре       |               |       |
|                               |                                                             | dbo                                | vw_dtl_inven     | tory  | View       |               |       |
|                               |                                                             | dbo                                | vw_dtl_inven     | tory2 | View       |               |       |
|                               |                                                             | dbo                                | vw_dtl_inven     | tory4 | View       |               |       |
|                               | Connection<br>Server:<br>20.1.50.6<br>Connection:           | Permissions for dbo.vv<br>Explicit | v_dtl_inventory: |       | С          | olumn Permiss | ions  |
|                               | connection properties                                       | Permission                         | Grantor          | Grant | With Grant | Deny          | ^     |
| Aby uzivatel mohl převádět    |                                                             | References                         |                  |       |            |               |       |
| data z náhlodu, jo nutno      |                                                             | Select                             |                  |       |            |               |       |
| uata z namedu, je hutho       |                                                             | Take ewpombia                      | ODD              |       |            |               |       |
| označit operaci <b>Select</b> |                                                             | Lodate                             |                  |       |            |               |       |
| oznaci operaci ocicet.        | leady                                                       | View change trac                   |                  |       |            |               | _     |
|                               |                                                             | the standinge date                 |                  |       |            |               | ~     |
|                               |                                                             |                                    |                  |       | Ok         | ( C           | ancel |

Obrázek 20 - Database Role Properties Microsoft SQL Server Management Studio

Při otevírání listu Excel a uvedení dat uživatele, který nemá požadovaná oprávnění, bude zobrazena chyba:

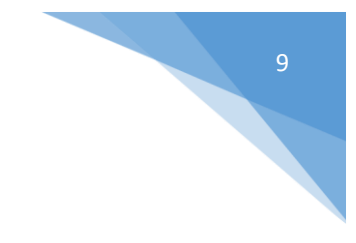

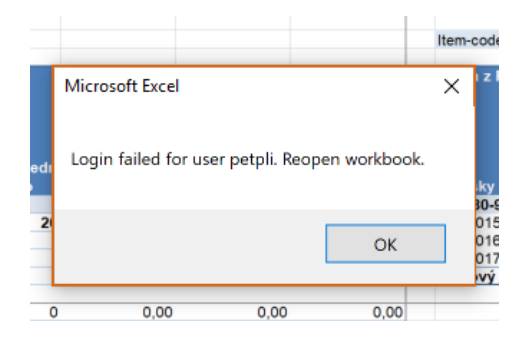

Obrázek 21 – Chyba přihlášení Excel

#### 3. SEZNAM OBRÁZKŮ

| Obrázek 1 - List Excel 2                                                         | 2 |
|----------------------------------------------------------------------------------|---|
| Obrázek 2 - List Excel                                                           | 2 |
| Obrázek 3 – Záložka Deweloper Excel                                              | 3 |
| Obrázek 4 - Soubor Excel                                                         | 3 |
| Obrázek 5 - Možnosti programu Excel                                              | 3 |
| Obrázek 6 - Microsoft Visual Basic for Applications 4                            | 1 |
| Obrázek 7 - Vlastnosti serveru Microsoft SQL Management Server Studio 4          | 1 |
| Obrázek 8 - Spojování s databází Excel 4                                         | 1 |
| Obrázek 9 - Záložka Deweloper Excel 5                                            | 5 |
| Obrázek 10 - Makra Excel 5                                                       | 5 |
| Obrázek 11 - Tlačítko Excel 5                                                    | 5 |
| Obrázek 12 - Záložka Deweloper Excel 5                                           | 5 |
| Obrázek 13 - Microsoft SQL Server Management Studio 6                            | 5 |
| Obrázek 14 – Uživatel databáze Microsoft SQL Management Server Studio            | 5 |
| Obrázek 15 - Database User – New Microsoft SQL Server Management Studio          | 7 |
| Obrázek 16 - Database User – New Microsoft SQL Server Management Studio          | 7 |
| Obrázek 17 - Vlastnosti role Microsoft SQL Server Management Studio              | 7 |
| Obrázek 18 - Select Database User or Role Microsoft SQL Server Management Studio | 3 |
| Obrázek 19 - Select Database User or Role Microsoft SQL Server Management Studio | 3 |
| Obrázek 20 - Database Role Properties Microsoft SQL Server Management Studio     | 3 |
| Obrázek 21 - Chyba přihlášení Excel S                                            | ) |